## Microsann'

## **GÉNÉRALITÉS**:

Le logiciel Microsoft Word 2007 est utilisé dans cet exposé.

## SUJET TRAITÉ :

Nous donnons ci-dessous quelques explications pour :

- Utiliser la souris.
- Définir le **point d'insertion**.
  - Déplacement du point d'insertion.
- Saisir du texte.
  - Affichage ou masquage des marques de mise en forme.
  - Comment Word analyse un mot, une ligne, un paragraphe.
  - Sélectionner du texte, une zone de texte, une forme, une image, un élément de tableau.
- Supprimer du texte, une zone de texte, une forme, une image, un tableau.
- Annuler /rétablir une action.
- Correction par Word

## **UTILISER LA SOURIS :**

- Utiliser le **bouton gauche** de la souris pour sélectionner des éléments, faire un clic ou un double-clic, positionner le curseur dans un document et faire glisser des éléments.
- Utiliser le **bouton droit** de la souris pour **afficher un menu contextuel** (menu de tâches ou d'options qui varient selon l'endroit où l'on clique). Ce menu permet d'effectuer rapidement les tâches qu'il propose. Un clic sur ce bouton secondaire s'appelle un clic avec le bouton droit.
- Pour faire glisser un objet, amener le pointeur sur l'objet, cliquer avec le bouton gauche et le maintenir enfoncé, déplacer l'objet à un autre emplacement, puis relâcher le bouton.

## LE POINT D'INSERTION

Le point d'insertion est le **trait vertical gras clignotant** <sup>|</sup> Bonjour DÉPLACEMENT DU POINT D'INSERTION À L'AIDE DES TOUCHES DE DIRECTION :

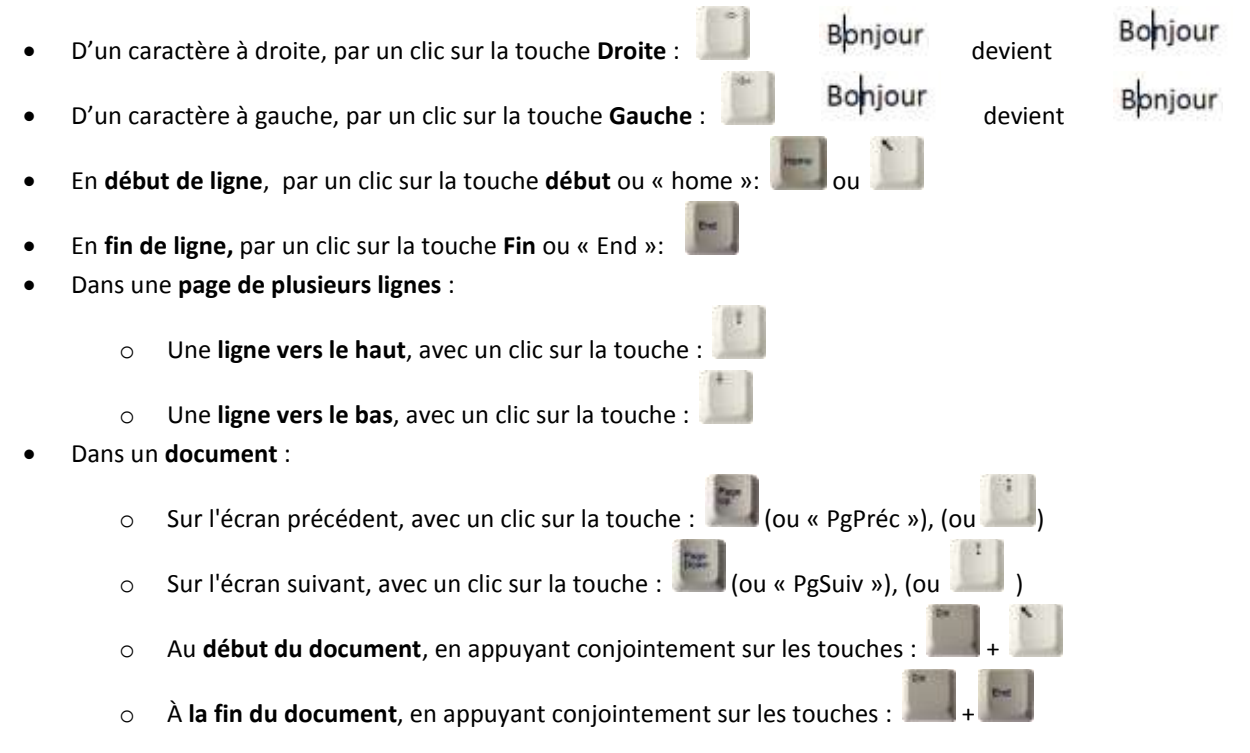

## Microsann'

## SAISIR DU TEXTE

### AFFICHAGE OU MASQUAGE DES MARQUES DE MISE EN FORME.

Ces **marques** permettent de mieux appréhender la conception du document et d'isoler les espacements ou les tabulations inutiles.

### Ils sont non imprimables.

Pour les afficher, il faut activer l'icône "Afficher / Masquer" "¶" (Située sous l'onglet « Accueil » dans le groupe « Paragraphe » du « Ruban »).

#### Les marques suivantes :

signe "¶" :

#### Représentent :

Un espace (touche

- Une fin de **paragraphe** et le passage à la ligne suivante avec changement
- de paragraphe (touche

Une tabulation (touche

- "•" (point central) :
- « → » (flèche) :
- signe :

Une fin de ligne et le passage à la ligne suivante sans changement de

- paragraphe (touches

un saut de page un saut de colonne

### COMMENT WORD ANALYSE UN / UNE

- Mot : → Suite de caractères non interrompue, située entre deux espaces "."
- Ligne : → Suite de caractères disposés dans la page sur une seule ligne horizontale.
- Paragraphe : → Groupe de mots ou de lignes situés entre deux activations de la touche Retour, donc entre deux caractères de paragraphe "¶"

## **Sélectionner**:

Il est nécessaire de faire une sélection avant de formater (modifier l'apparence), de déplacer, de copier, ou de supprimer : un caractère, un mot, une ligne, un paragraphe, un graphisme.

Pour sélectionner :

• Un caractère à droite du point d'insertion :

Appuyer sur la touche MAJ conjointement avec la touche DROITE

• Un caractère à gauche du point d'insertion :

Appuyer sur la touche MAJ conjointement avec la touche GAUCHE

• Un texte :

Cliquer où doit commencer la sélection, maintenir le bouton gauche de la souris enfoncé, puis faire glisser le pointeur sur le texte à sélectionner et relâcher le bouton.

• Un mot complet :

double-cliquer sur le mot survolé.

## Microsann'

• Une ligne entière :

Déplacer le pointeur vers la gauche de la ligne jusqu'à ce qu'il prenne la forme d'une flèche inclinée vers la droite ↗, puis cliquer.

• Un paragraphe entier :

**Déplacer** le pointeur vers la gauche du paragraphe jusqu'à ce qu'il prenne la forme d'une **flèche inclinée vers la droite** *⁄***,** puis **double-cliquer**.

- Un graphisme : Cliquer sur le graphisme.
- Une zone de texte ou une forme :
   Placer le pointeur de la souris sur la bordure de la forme ou de la zone de texte jusqu'à ce qu'il prenne la forme d'une flèche à quatre pointes , puis cliquer.
- Un élément de tableau :
  - Une cellule,

Cliquer sur la cellule, déplacer le pointeur vers le bord gauche jusqu'à ce qu'il prenne la forme d'une **flèche inclinée vers la droite**, puis **cliquer**.

ou cliquer sur la cellule, sous Outils de tableau, cliquer sur l'onglet Disposition. Dans le groupe Tableau,

cliquer sur Sélectionner, puis sur Sélectionner la cellule

o Une ligne,

Déplacer le pointeur vers la gauche en face de la ligne du tableau jusqu'à ce qu'il prenne la forme d'une flèche inclinée vers la droite ↗, puis cliquer.

ou cliquer sur la ligne, sous **Outils de tableau**, cliquer sur **l'onglet Disposition**. Dans le **groupe Tableau**, cliquer sur **Sélectionner**, puis sur Sélectionner la ligne

• Une colonne,

Déplacer le pointeur au-dessus de la colonne du tableau jusqu'à ce qu'il prenne la forme d'une flèche inclinée vers le bas↓, puis cliquer.

ou cliquer sur dans la colonne, sous Outils de tableau, cliquer sur l'onglet Disposition. Dans le groupe Tableau,

cliquer sur Sélectionner, puis sur Sélectionner la colonne

o Une zone,

Cliquer dans une cellule, ligne ou colonne et maintenir le bouton gauche de la souris enfoncé tout en glissant sur toutes les cellules, lignes ou colonnes dont on souhaite sélectionner le contenu.

Pour sélectionner le contenu de cellules, lignes ou colonnes non adjacentes, cliquer sur la première cellule, ligne ou colonne, appuyer sur CTRL, puis cliquer sur les cellules, lignes ou colonnes supplémentaires dont on souhaite sélectionner le contenu.

o Un tableau,

**Survoler** le tableau, en haut et à gauche de celui-ci une marque s'affiche : <sup>+</sup>, cliquer dessus pour sélectionner tout le tableau

ou cliquer sur le tableau, sous Outils de tableau, cliquer sur l'onglet Disposition. Dans le groupe Tableau,

cliquer sur Sélectionner, puis sur Sélectionner le tableau

- Un document :
  - Appuyer sur la touche CTRL conjointement avec la touche A
  - Ou dans l'Onglet « Accueil » / groupe « Modification » / « Sélectionner » / cliquer sur « Sélectionner tout »
- Un en-tête ou un pied de page : En mode Page, double-cliquer sur le texte d'en-tête ou de pied de page grisé, pour atteindre l'en-tête ou le pied de page, puis sélectionner la partie à revoir.

#### Pour désélectionner : Cliquer en dehors de la sélection.

## SUPPRIMER :

- D'un caractère : Bo|njour
  - Suppression du « n » à droite du point d'insertion, appuyer sur la touche "Suppr"

## Microsann'

Suppression du « o » à gauche du point d'insertion, appuyer sur la touche ou ou
D'un mot, d'une ligne, d'une phrase, d'un paragraphe, ou d'un graphisme ... : Sélectionner le mot, la ligne, la phrase, le paragraphe, ou le graphisme et cliquer sur la touche "Suppr"
ANNULATION, RÉTABLIR :
Pour annuler la dernière action (frappe, gras, etc.) Utiliser le bouton "Annuler" adans la barre d'outils d'Accès rapide
Pour annuler la dernière action, cliquer sur le bouton "Rétablir"

## **CORRECTION PAR WORD**

Lorsque la vérification automatique de l'orthographe et de la grammaire est activée, Word utilise des soulignements en ondulé rouge pour indiquer les fautes d'orthographe possibles et des soulignements en ondulé vert pour indiquer les erreurs de grammaire possibles.

Je fait des fotes d'ortograf

Exemple :

### Procédure de correction

2. Fautes d'orthographe

« fautes » pour faire la correction

 Erreur de grammaire Faire un clic droit sur « fait », le menu contextuel propose « fais », cliquer sur ce mot pour faire la correction

Faire un clic droit sur « fotes », le menu contextuel propose 5 mots cliquer sur

| fait | Gabritor 10 · A · A · A · J<br>G / Ξ · A · R R = ·<br>Gestores or orrogram |                          |
|------|----------------------------------------------------------------------------|--------------------------|
|      |                                                                            | tes                      |
|      |                                                                            | (gitterer                |
|      | 4                                                                          | Granmate                 |
|      | ŵ                                                                          | à propos de cette phonse |
|      | 12                                                                         | Recherchel               |

J

Calibri (Crr = 10 + A' A' A' A' G Z 查 型 A · 译 译 三 · fotes: ur ur cogr er \*\*) fautes footes footes footes fautes fautes fautes fautes

Faire un clic droit sur « ortograf », le menu contextuel propose 5 mots cliquer sur « ortographe » pour faire la correction

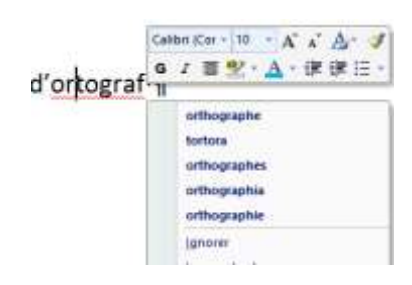

Après correction on a

Jacques.Durand | 01 - 2015